## How to Archive My Emails in the System

## Objectives

• Log Emails as Notes in Matters and Contracts

## Steps

In LEXZUR you can keep a record of email threads between you and other users or any received emails as a note inside matters or contracts. From your Gmail or Outlook account, select the email you want to archive, then using Lexzur Connect for Gmail or Outlook, select **Note**.

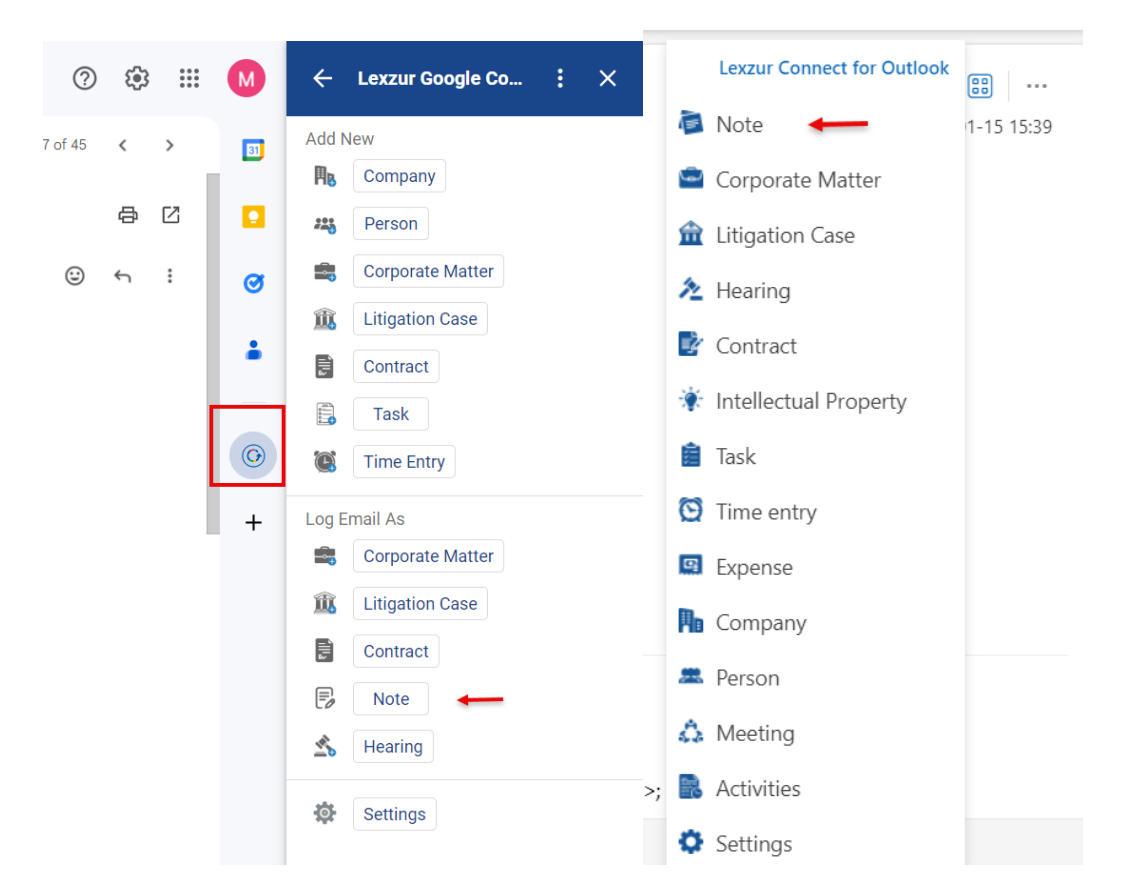

To log the email as a note you must first specify the type, matter, or contract, The matter/contract name.

You will be able to include the whole email or select part of it, and add the previous conversation if this email is a thread, where you can add the thread content from the beginning of the conversation till this email along with their attachments.

| Level Link Legal- Lexzur Trai                                                                                                    |                                                                                                    |
|----------------------------------------------------------------------------------------------------|----------------------------------------------------------------------------------------------------|
| eps $\checkmark$ $\bigotimes$ Read / Unread $\bigtriangledown$ $\checkmark$ $\square$ $\checkmark$ $\checkmark$ $\circlearrowright$ $\checkmark$ $\boxdot$ $\square$ $\cdots$                                                                                                    | Lexzur Connect for Ou ×                                                                                                    |
| Agency Grid X ABC Company                                                                                                    | = Note 👩 🌣 🔔                                                                                                    |
| ← Reply → Forward                                                                                                    | Log Email as a Note into:                                                                                                    |
| From: Alice Jones <jonesaalice21@gmail.com>   Sent: Friday, June 17, 2022 9:30 AM   To: Caroline Al Mrawed <caroline.moraod@app4legal.com>   Subject: Agency Grid X ABC Company   Dear Legal team,   A new litigation case between Agency grid and ABC company   regarding Agreement clauses issues   Please find attached the related agreement and all the necessary legal documents for this case.   best,</caroline.moraod@app4legal.com></jonesaalice21@gmail.com> | Matter *<br>[M112] legal opinion for /X AC<br>Note<br>Note<br>T B I U C Caroline Al<br>Mrawed Subject: Agency Grid X ABC<br>Company Dear Legal team, A new |
| Agency Grid X ABC Compa 🖉 (No subject) 🛛 🗡                                                                                                    | SAVE                                                                                                    |

In addition, you can log time entries along with creating a new matter note, and you can include the Email attachments or include the email as an attachment.

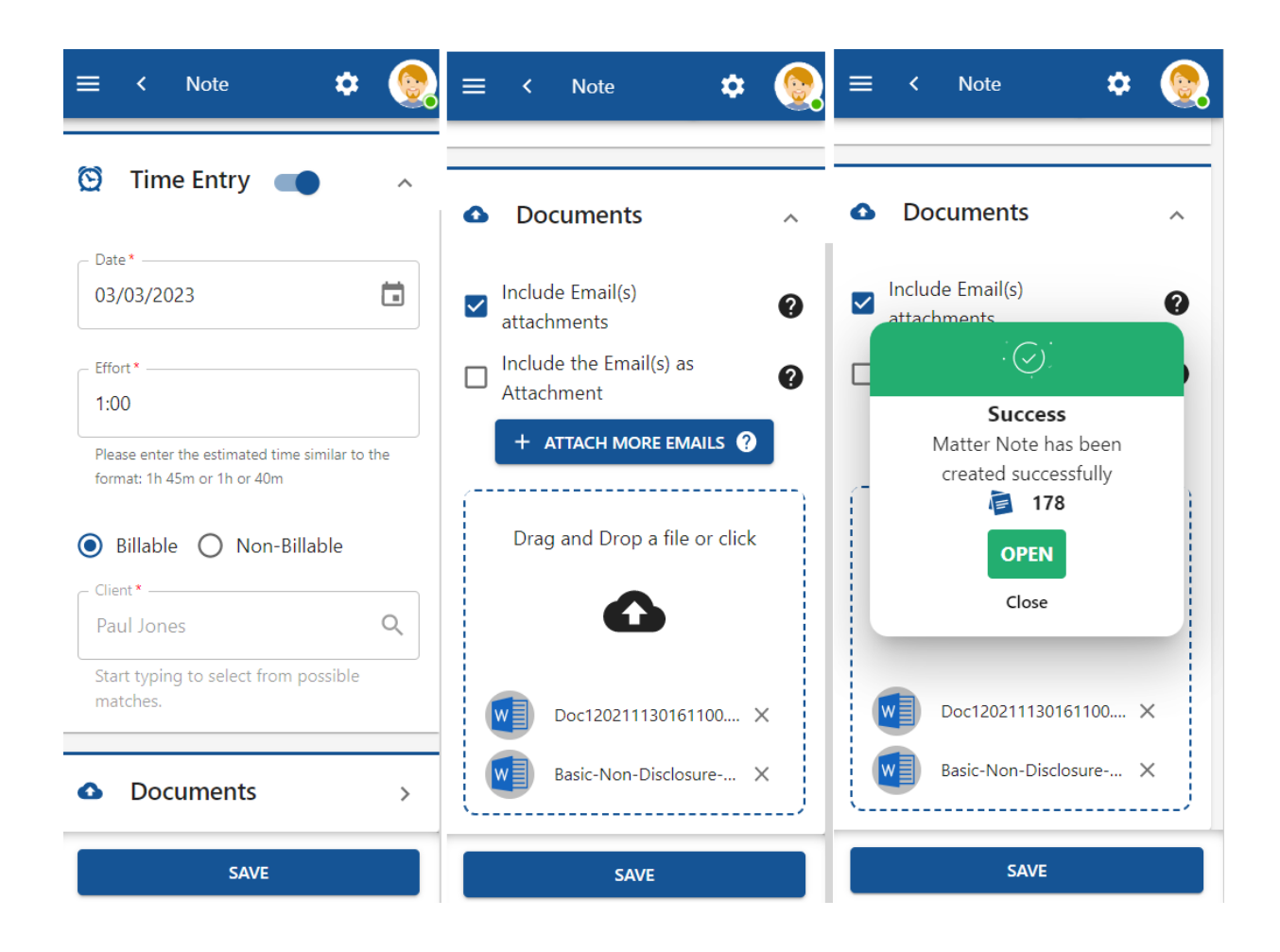

Once done, the note will be created and added under the selected Matter/Contract in the system.

| M00000112 legal opinion for<br>Matter - Corporate Matter | Alice                                       |                                                              |                                                       |                                           | Closed Done               | In Progress | More • | # R. 🗧 | 🖬 Save 😄 Action | <b>is</b> |
|----------------------------------------------------------|---------------------------------------------|--------------------------------------------------------------|-------------------------------------------------------|-------------------------------------------|---------------------------|-------------|--------|--------|-----------------|-----------|
| i General Info                                           |                                             |                                                              |                                                       |                                           |                           | Audit       |        |        | >               |           |
| Custom Fields                                            | 📌 Related Contributors                      |                                                              |                                                       |                                           |                           |             |        |        |                 |           |
| External Advisor                                         | Add Save Cancel                             |                                                              |                                                       |                                           |                           |             |        |        |                 |           |
| Related Contributors                                     | Perron Name                                 | Rela y Commente                                              | v Added By                                            | × Added On                                | ~                         |             |        |        |                 |           |
| History                                                  | Elise Khoury                                | NUME - CONTINUES                                             | James Marven                                          | 2023-01-05 11:22:11                       |                           |             |        |        |                 |           |
| Tasks                                                    |                                             |                                                              |                                                       |                                           |                           |             |        |        |                 |           |
| Reminders                                                |                                             |                                                              |                                                       |                                           |                           |             |        |        |                 |           |
| Emails New                                               | Notes                                       |                                                              |                                                       |                                           |                           |             |        |        |                 |           |
| Bills                                                    |                                             |                                                              |                                                       |                                           |                           |             |        |        |                 |           |
| Attachments                                              | All threads Notes Emails                    |                                                              |                                                       |                                           |                           |             |        |        |                 |           |
| Expenses                                                 | Add Note                                    |                                                              |                                                       |                                           | All Emails -              |             |        |        |                 |           |
| () Time Entries                                          |                                             |                                                              |                                                       |                                           | Expand All / Collapse All |             |        |        |                 |           |
| Invoices                                                 | Received On                                 | From                                                         | Subject                                               | То                                        | Actions                   |             |        |        |                 |           |
| ★ Matters                                                | J 2024-01-15 16:19:02                       | caroline.moraod@lexzur.com (Caroline Mrawed)                 | Fw: Agency Grid X ABC Company                         | manal.zeidan@lexzur.com;                  | .≜ ::                     |             |        |        |                 |           |
| Contracts & Documents                                    | From: Alice Jones Sent: Friday, June 17, 20 | 022 9:30 AMTo: Caroline Al Mrawed Subject: Agency Grid X AB  | BC Company Dear Legal team, A new litigation case bet | ween Agencygrid and ABC company regarding | g Agreement clauses       |             |        |        |                 |           |
| Settings                                                 | issuesPlease find attached the related a    | greement and all the necessary legal documents for thiscase. | best,                                                 |                                           |                           |             |        |        |                 | 1         |
|                                                          |                                             |                                                              |                                                       |                                           |                           |             |        |        |                 |           |
|                                                          | Added by Lexzur Connect for Outlook         |                                                              |                                                       |                                           |                           |             |        |        |                 |           |
|                                                          | Total Records: 1                            |                                                              |                                                       |                                           |                           |             |        |        |                 |           |
|                                                          |                                             |                                                              |                                                       |                                           |                           |             |        |        |                 |           |

And it could also be accessible from the Emails page under Archive

| M00000112 legal opinion fe<br>Matter - Corporate Matter | or Alice                                                                                                    |                                                                               |                                                                             |                                                                         |                           |
|---------------------------------------------------------|----------------------------------------------------------------------------------------------------|-------------------------------------------------------------------------------|-----------------------------------------------------------------------------|-------------------------------------------------------------------------|---------------------------|
| iiii General Info                                       | Emails Archive                                                                                                    |                                                                               |                                                                             |                                                                         |                           |
| 📋 Tasks                                                 |                                                                                                    |                                                                               |                                                                             |                                                                         | Expand All / Collapse All |
| 🌲 Reminders                                             | Received On                                                                                                    | From                                                                          | Subject                                                                     | то                                                                      | Actions                   |
| Emails New                                              | ↓ 🛃 2024-01-15 16:19:02                                                                                                    | caroline.moraod@lexzur.com (Caroline Mrawed)                                  | Fw: Agency Grid X ABC Company                                               | manal.zeidan@łexzur.com;                                                | ± 0                       |
| Bills                                                   | From: Alice Jones Sent: Friday, June 17, 2022 9:30 AMTo: Carolin thiscase best                                                                                                    | e Al Mrawed Subject: Agency Grid X ABC Company Dear Legal team, A new litigat | on case between Agencygrid and ABC company regarding Agreement clauses issu | esPlease find attached the related agreement and all the necessary lega | I documents for           |
| Tachments                                               | (The second control of second second s |                                                                               |                                                                             |                                                                         |                           |
| Expenses                                                |                                                                                                    |                                                                               |                                                                             |                                                                         |                           |
| Time Entries                                            | Added by Lexzur Connect for Outlook                                                                                                    |                                                                               |                                                                             |                                                                         |                           |
| Invoices                                                | Total Records: 1                                                                                                    |                                                                               |                                                                             |                                                                         |                           |
| 🏂 Matters                                               |                                                                                                    |                                                                               |                                                                             |                                                                         |                           |
| Contracts & Documents                                   |                                                                                                    |                                                                               |                                                                             |                                                                         |                           |
| 🗯 Settings                                              |                                                                                                    |                                                                               |                                                                             |                                                                         |                           |
|                                                         |                                                                                                    |                                                                               |                                                                             |                                                                         |                           |
|                                                         |                                                                                                    |                                                                               |                                                                             |                                                                         |                           |
|                                                         |                                                                                                    |                                                                               |                                                                             |                                                                         |                           |

For more information about LEXZUR, kindly reach out to us at help@lexzur.com.

Thank you!